# راهنمای جستجو در پایان نامه ها

### Library.ut.ac.ir

\* وارد صفحه کتابخانه مرکزی به آدرس زیر شوید:

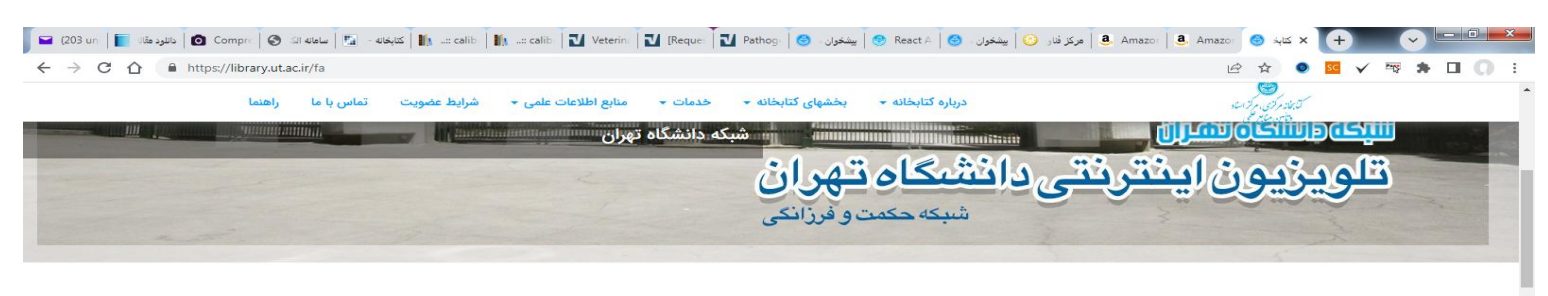

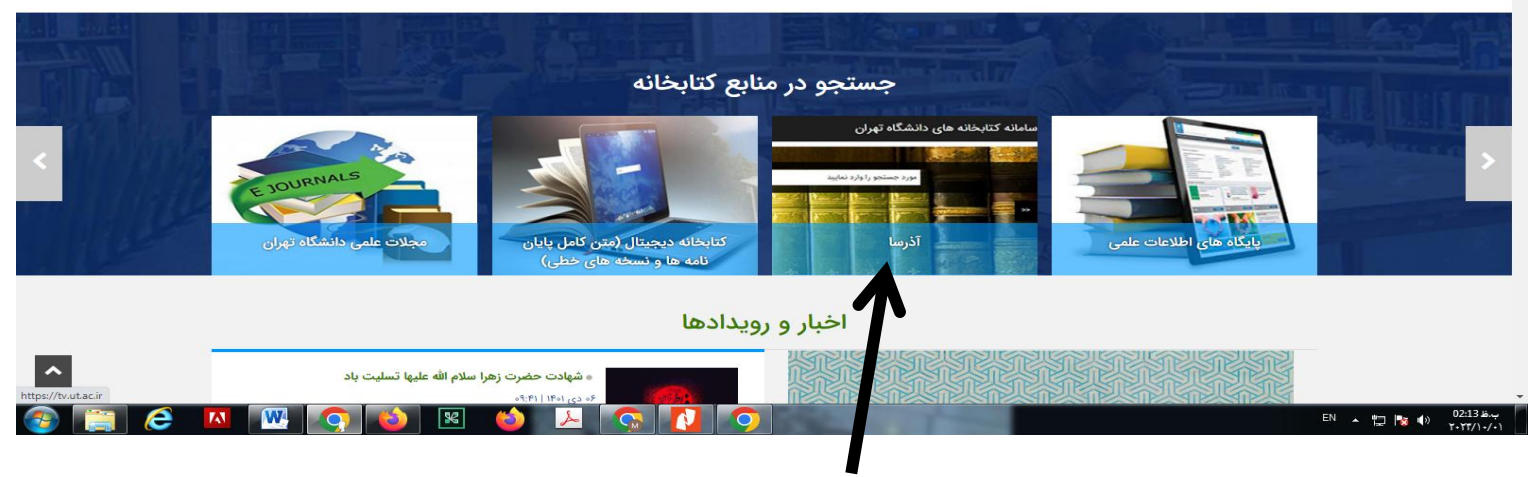

از قسمت میانی صفحه با عنوان جستجو در منابع کتابخانه در تصاویر زیر عکس بر روی آذرسا کلیک کنید.

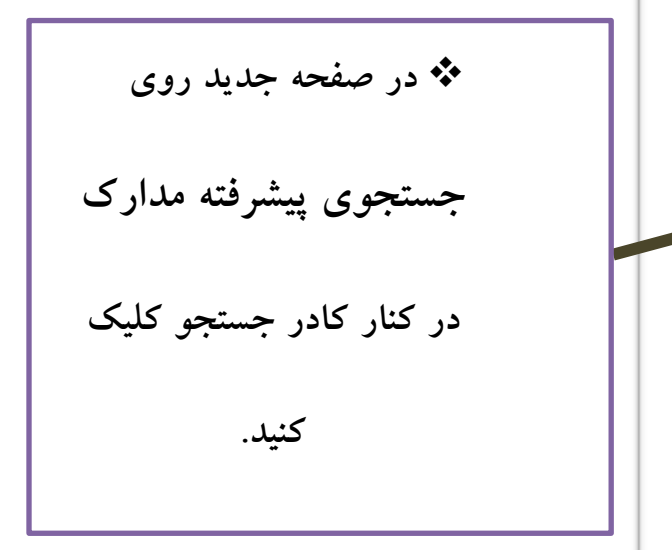

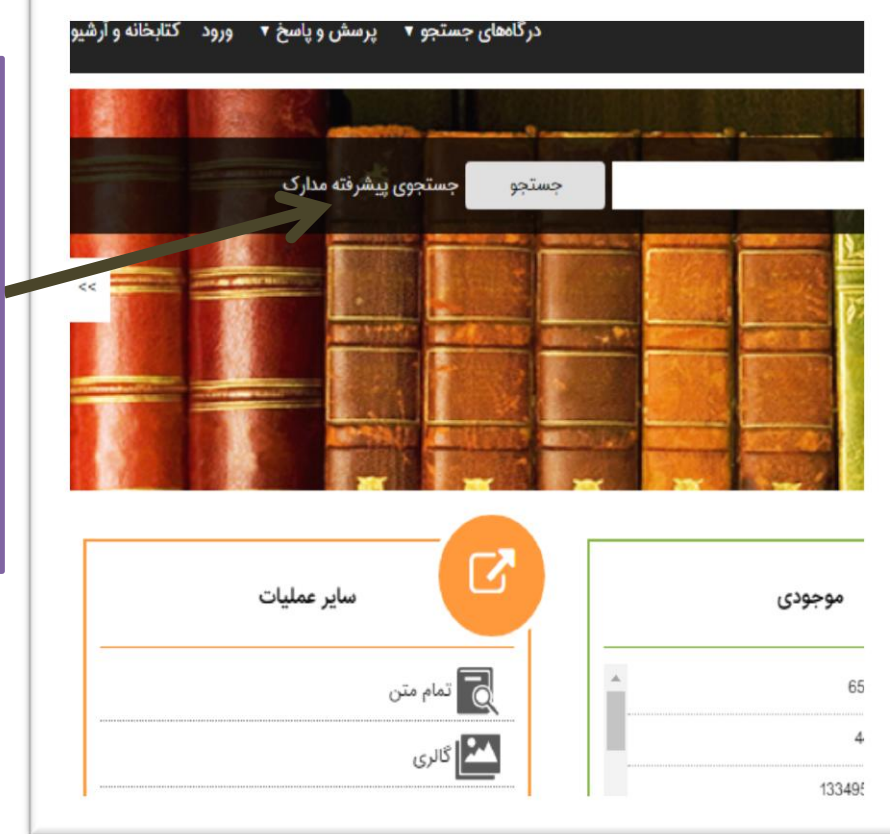

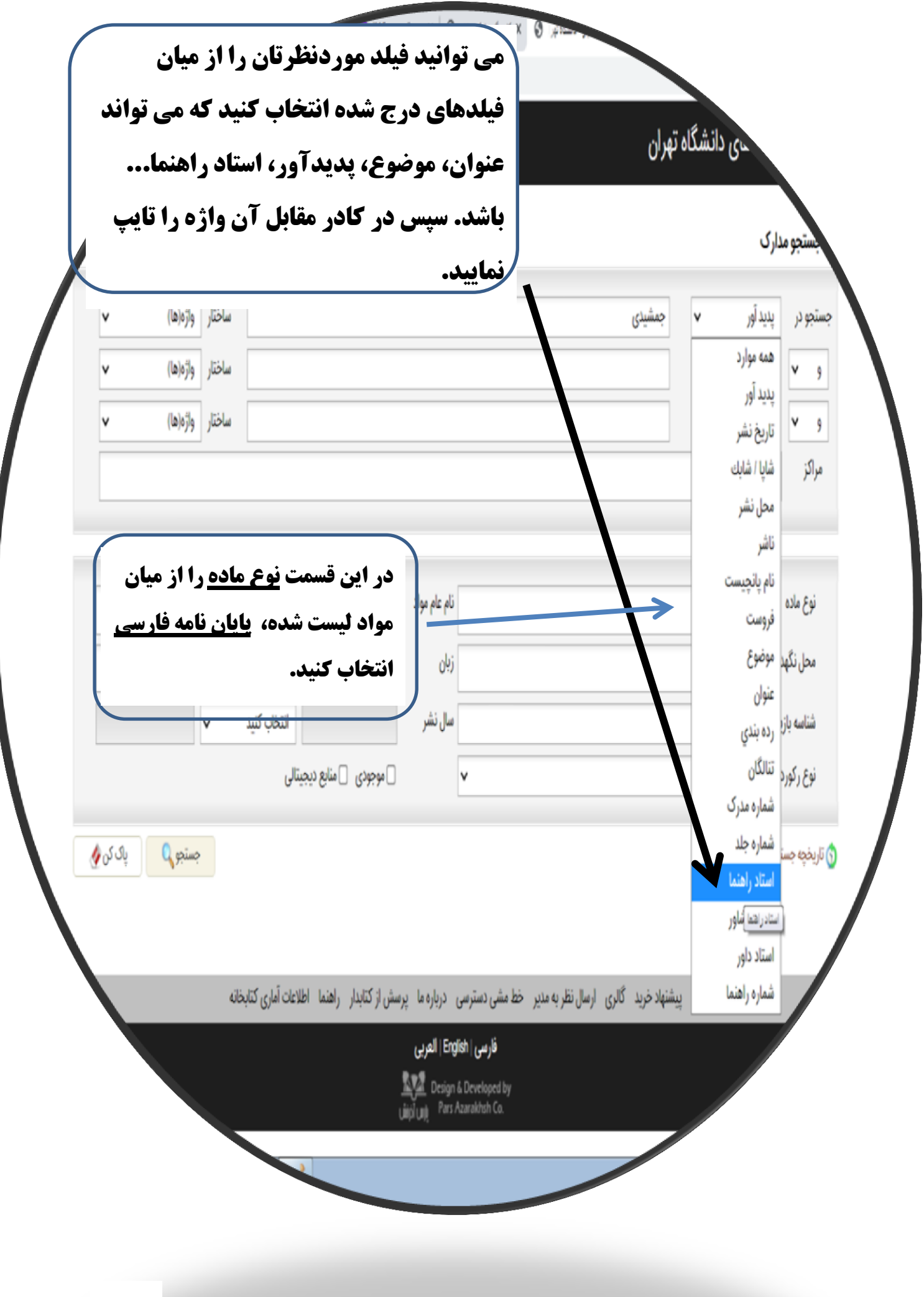

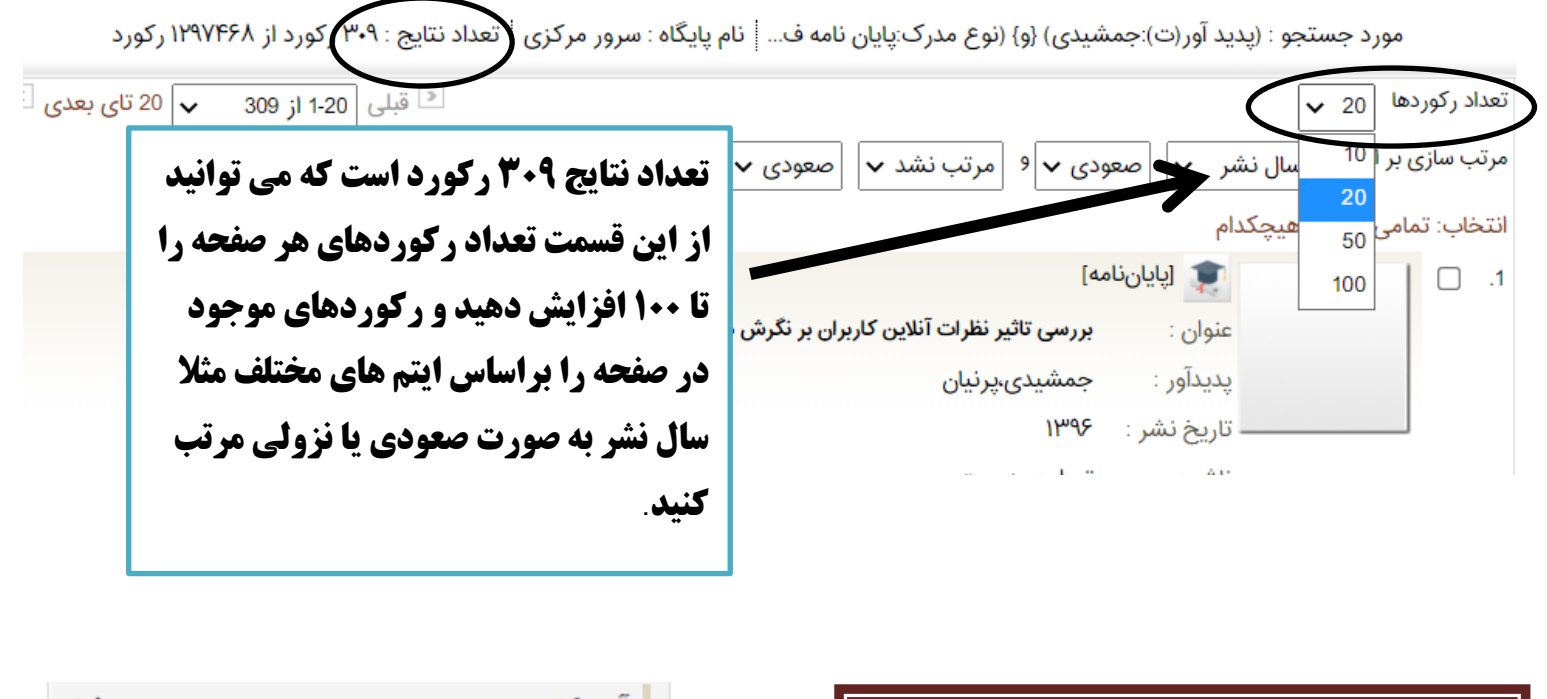

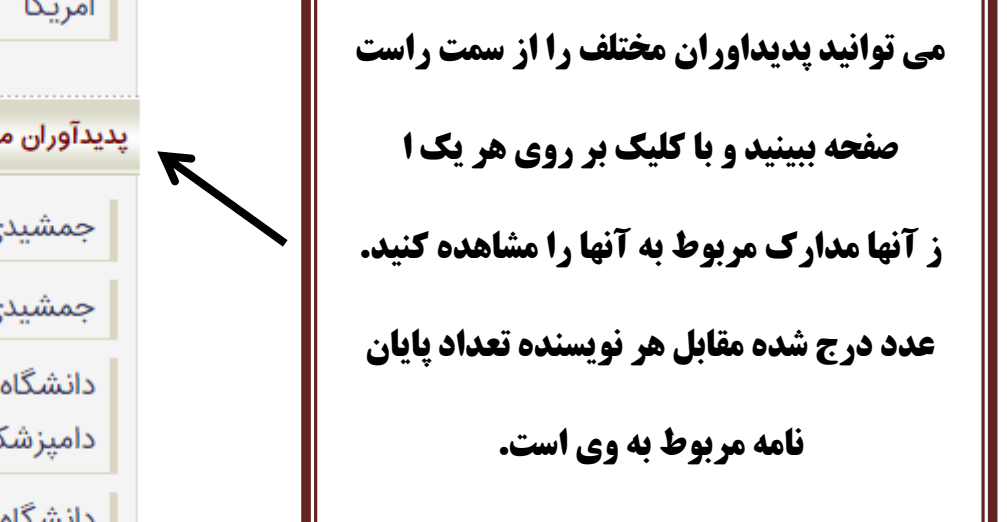

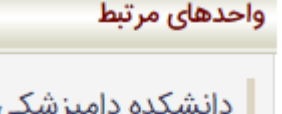

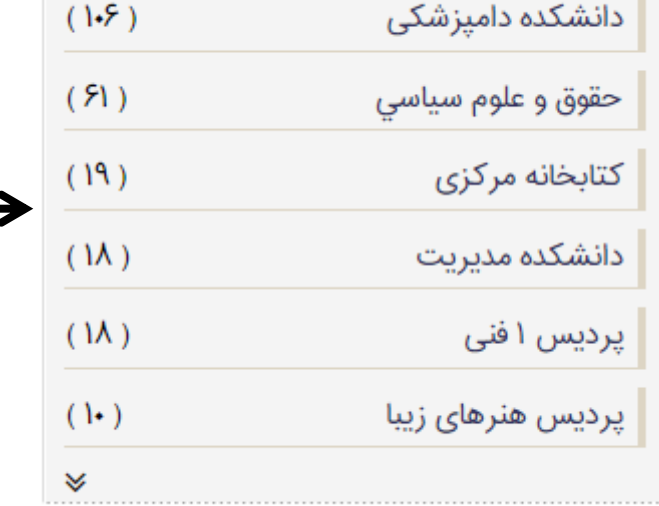

| ( <b>۵</b> )     | امریکا                                                          |
|------------------|-----------------------------------------------------------------|
| *                |                                                                 |
|                  | پدیدآوران مرتبط                                                 |
| ( ۹۵ )           | جمشيدي،، شهرام                                                  |
| ( ۵۵ )           | جمشيدي،، محمد                                                   |
| ( ۴۵ )           | دانشگاه تهران دامپزشکي<br>دامپزشکي(غیرفعال) دامپزشکي            |
| سي (۴۱)<br>نه اي | دانشگاه تهران حقوق و علوم سیاس<br>مطالعات منطقه اي مطالعات منطق |
| ( ۳۰ )           | شيراني،، داريوش                                                 |
| (YY)             | دانشگاه تهران دانشکده دامیزشک                                   |

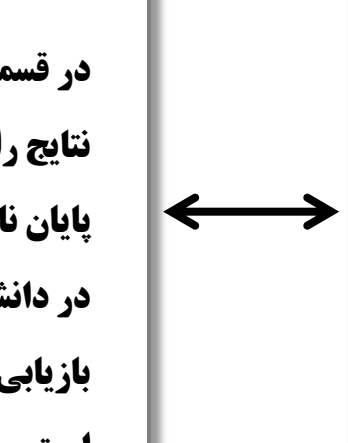

**در قسمت <u>واحدهای مرتبط</u> می توانید** نتایج را به دانشکده ها محدود کنید. مثلا یایان نامه هایی که با یدیدآور جمشیدی در دانشکده دامیزشکی کار شده اند را بازیابی کنید. که در اینجا ۱۰۶ پایان نامه است

### با کلیک روی عنوان می توانید جزئیات پایان نامه را مشاهده کنید.

| ی و پاسخ ۲ ورود کتابخانه و آرشیو راهنما | مای دانشگاه تهران درگاههای جستجو ۲ پرسش درگاههای جستجو ۲ پرسش                               | فانه | سامانه كتابخ    |
|-----------------------------------------|---------------------------------------------------------------------------------------------|------|-----------------|
| گشت                                     | ورد بعدی 🔷 باز                                                                              | )رکو | 🕑 رکورد قبلی 🕴  |
| 🗟 آدرس ثابت<br>بیشنهاد خرید             | " بررسي آلودگي کريپتوسپوريديوم در گوسفندان موسسه تحقيقاتي امين آباد "<br>/ محمد جمشيدي      |      |                 |
|                                         | دانشگاه تهران. کتابخانه دانشکده دامپزشکی                                                    | :    | نام مرکز        |
|                                         | پایان نامه فارسی                                                                            | :    | نوع مدرک        |
|                                         | 1285715                                                                                     | :    | شماره رکورد     |
|                                         | Y۵F۶F                                                                                       | :    | شماره مدرک      |
|                                         | فارسى                                                                                       | 1    | زبان مدرک       |
|                                         | جمشيدي، محمد                                                                                | :    | سرشناسه         |
| تصویر نداره                             | بررسي آلودگي كريپتوسپوريديوم در گوسفندان موسسه تحقيقاتي امين آباد [پايان نامه]/ محمد جمشيدي | :    | عنوان           |
|                                         | ۵۱ص.: تصویر، نمودار                                                                         | 1    | صفحه شمار       |
|                                         | دانشگاه تهران                                                                               | : 0. | دانشگاه/ دانشکد |
|                                         | ۱۳۸۰                                                                                        | 1    | تاريخ دفاع      |
|                                         | دکتري حرفه اي                                                                               | 1    | مقطع تحصيلى     |
|                                         | مخبردزفولي، محمدرضا ، استاد راهنما                                                          | :    | شناسه افزوده    |

## برای دریافت فرمت چاپی آن لازم است از پایین صفحه در قسمت دانشکده دامپزشکی شناسه بازیابی پایان نامه را

#### یادداشت و به مسئول بخش مراجعه نمایید.

|                     |              |                  | ي- دکتراي عمومي دامپزشکي | : مخبردزفولي، محمدرضا ، استاد راهنما<br>: دانشگاه تهران دانشکده دامپزشکي گروه دامپزشک | شناسه افزوده<br>شناسه افزوده          |
|---------------------|--------------|------------------|--------------------------|---------------------------------------------------------------------------------------|---------------------------------------|
|                     |              |                  |                          |                                                                                       | پيوستها                               |
|                     |              |                  |                          | 56                                                                                    | arch result is zero<br>موجودی         |
|                     |              |                  |                          |                                                                                       | کتابخانه مرکزی                        |
| وضعیت تاریخ برگشت   | جلد          | شناسه بازیابی    | شماره ثبت                | ات   عدم نمایش جزئیات<br>ری                                                           | نمایش کامل جزئیا<br>جزئیات محل نگهدار |
| موجود               | 1            | _                | PMIX.                    | ابخانه مرکزی                                                                          | مخزن 6 کت<br>دانشکده دامپزشکی         |
| ماد مذهبت الدخريكيت | ∆ئامەركىلى . |                  |                          | ات   عدم نمایش جزئیات                                                                 | نمایش کامل جزئیا<br>منڈیات محل نگورل  |
| موجود               | ۲۷۷۵<br>۲۷۷۵ | ۲۷۷۵/۳<br>۲۷۷۵/۴ |                          | ری<br>امپزشکی(بیمارستان دام های بزرگ)<br>یکده دامیزشکی                                | جریوی میں تبہدار<br>دانشکدہ دا        |
|                     |              |                  |                          | مىدە دەبچر مىسى                                                                       | نظر سنجي                              |
|                     |              |                  |                          |                                                                                       | نظرسنجی منابع                         |

4